| 1 点击屏幕右上角的"MENU(菜单)"          | <ul> <li>3 选择"Ticket (票)"、"Level (级别)"、</li> <li>"Coach (教练)",然后点击所需日期。</li> </ul>                 |
|-------------------------------|----------------------------------------------------------------------------------------------------|
| MENU                          | MENU                                                                                               |
| Taro Yamada     School        | Taro Yamada School                                                                                 |
| HOME                          | Lesson Bookings                                                                                    |
| News                          | Select Booking Date                                                                                |
|                               | Please select your Ticket.<br>Dec31Mon 14:00 Enjoy ~Jan31                                          |
| 2 点击"Lesson Bookings (预定课程)"。 | Please select your level.                                                                          |
| ×                             | Please select your coach.                                                                          |
| CLOSE     School              | If no level is selected, you can search for lessons in all<br>levels where attendance is possible. |
| ₼ номе                        |                                                                                                    |
| A Lesson Bookings             | MENU                                                                                               |
| Check Bookings/Report Sosence | Taro Yamada School                                                                                 |
| A+ Reserve Additional Lessons | Lesson Bookings                                                                                    |
| Operation History             | Select Booking Date                                                                                |
| 🖓 Event                       | Please select your Ticket.                                                                         |
| Payment History               | Dec31Mon 14:00 Enjoy ~Jan31                                                                        |
| 🖂 Email Settings              | Enjoy                                                                                              |
| Change Password               | Please select your coach.<br>Igarashi                                                              |
| C Questionnaire               | If no level is selected, you can search for lessons in all levels where attendance is possible.    |
| LOGOUT                        |                                                                                                    |
| HOME                          | 2018Dec10(Mon) 2018Dec24(Mon)                                                                      |
|                               | 2018Dec 2018Dec27 (Thu)<br>2018Dec 21 (Mar)                                                        |
|                               | 2018Dec20(Thu)                                                                                     |
|                               | I                                                                                                  |

- - \_ \_ \_

## 课程预约

| MENU<br>D Taro Yamada School<br>essson Bookings<br>Select Lesson<br>Ticket Dec31Mon 14:00 Enjoy ~Jan31<br>Date Dec10(Mon)<br>ase click on the lesson you want to attend.<br>Status Time level Space court coach<br>Reserve 09:00 Enjoy O/10(10 garashi<br>oking Can be made up to 0 minutes before the<br>son starts.<br>re deadline time has passed while submitting your request<br>cancel request cannot be processed.<br>MENU<br>MENU<br>MENU<br>D Taro Yamada School<br>Chaple Deckings                                                                                                    |                                                                                |                                                                                     |                                                                                                    |                                                            |                                                                                                    | -                                    |
|----------------------------------------------------------------------------------------------------|--------------------------------------------------------------------------------|-------------------------------------------------------------------------------------|----------------------------------------------------------------------------------------------------|------------------------------------------------------------|----------------------------------------------------------------------------------------------------|--------------------------------------|
| A Taro Yamada School          essson Bookings         Select Lesson         Ticket       Dec31Mon 14:00 Enjoy ~Jan31         Date       Dec10(Mon)         ase click on the lesson you want to attend.         Status       Time       level         Og:00       Enjoy       O/10(10)         Status       Og:00       Enjoy         Og:00       Enjoy       O/10(10)         Status       Can be made up to 0 minutes before the son starts.         De deadline time has passed while submitting your request cancel request cannot be processed.       Main the lesson (预约本节课)"         Mix顶订详细信息并点击       "Reserve this Lesson (预约本节课)"         Date       Decokings                                                                                                    |                                                                                |                                                                                     |                                                                                                    |                                                            |                                                                                                    | MENU                                 |
| A sesson Bookings<br>Select Lesson<br>Ticket Dec31Mon 14:00 Enjoy ~Jan31<br>Date Dec10(Mon)<br>ase click on the lesson you want to attend.<br>Status Time level Space court coach<br>Reserve 09:00 Enjoy 0/10(10 spaces left) Igarashi<br>oking can be made up to 0 minutes before the<br>son starts.<br>The deadline time has passed while submitting your request<br>cancel request cannot be processed.                                                                                                    | ) Taro \                                                                       | 'amada                                                                              |                                                                                                    |                                                            |                                                                                                    | School                               |
| Select Lesson<br>Ticket Dec31Mon 14:00 Enjoy ~Jan31<br>Date Dec10(Mon)<br>ase click on the lesson you want to attend.<br>Status Time level Space court coach<br>Reserve 09:00 Enjoy 0/10(10 spaces left) lgarashi<br>oking can be made up to 0 minutes before the<br>son starts.<br>The deadline time has passed while submitting your request<br>cancel request cannot be processed.<br>MARTI 详细信息并点击<br>"Reserve this Lesson (预约本节课)"<br>MENU<br>D Taro Yamada School                                                                                                    | esson l                                                                        | Bookin                                                                              | gs                                                                                                    |                                                            |                                                                                                    |                                      |
| Ticket       Dec31Mon 14:00 Enjoy ~Jan31         Date       Dec10(Mon)         ase click on the lesson you want to attend.         Status       Time       level       Space       court       coach         Reserve       09:00       Enjoy       0/10(10<br>spaces<br>left)       lgarashi         oking       Can be made up to 0 minutes before the<br>son starts.       son be made up to 0 minutes before the<br>son starts.       matches and the processed.         Mit 预订详细信息并点击       "Reserve this Lesson (预约本节课)"       MENU         O Taro Yamada       School                                                                                                    | Select Le                                                                      | sson                                                                                |                                                                                                    |                                                            |                                                                                                    |                                      |
| Date       Dec10(Mon)         ase click on the lesson you want to attend.         Status       Time       level       Space       court       coach         Reserve       09:00       Enjoy       0/10(10<br>spaces<br>left)       Igarashi         Date       09:00       Enjoy       0/10(10<br>spaces<br>left)       Igarashi         Date       09:00       Enjoy       0/10(10<br>spaces<br>left)       Igarashi         Date       09:00       Enjoy       0/10(10<br>spaces<br>left)       Igarashi         Date       09:00       Enjoy       0/10(10<br>spaces<br>left)       Igarashi         Date       09:00       Enjoy       0/10(10<br>spaces       Igarashi         Date       09:00       Enjoy       00 minutes before the<br>scancel request cannot be processed.         Mithy       Taro Yamada       MENU         Date       School         esson Bookings       School | Ticket                                                                         | Dec31M                                                                              | on 14:00                                                                                                    | ) Enjoy ~Ja                                                | n31                                                                                                    |                                      |
| ase click on the lesson you want to attend.          Status       Time       level       Space       court       coach         Reserve       09:00       Enjoy       0/10(10       Igarashi         Joking       Can be made up to 0 minutes before the son starts.       Igarashi         The deadline time has passed while submitting your request cannot be processed.       Gancel request cannot be processed.         Option Tiff       Image: Space Time Time Time Time Time Time Time Tim                                                                                                    | Date                                                                           | Dec10(M                                                                             | lon)                                                                                                    |                                                            |                                                                                                    |                                      |
| Status       Time       level       Space       court       coach         Reserve       09:00       Enjoy       0/10(10<br>spaces)<br>left)       Igarashi         Sking       can be made up to 0 minutes before the<br>son starts.       Igarashi         he deadline time has passed while submitting your request<br>cancel request cannot be processed.       Igarashi         确认预订详细信息并点击<br>"Reserve this Lesson (预约本节课)"       Image: Construction of the submitting your request<br>son starts.         D Taro Yamada       School         esson Bookings       School                                                                                                    | ease click or                                                                  | n the lesso                                                                         | on you w                                                                                                    | ant to atter                                               | nd.                                                                                                    |                                      |
| Reserve       09:00       Enjoy       0/10(10<br>spaces<br>left)       Igarashi         oking       can be made up to 0 minutes before the<br>son starts.       in the deadline time has passed while submitting your request<br>cancel request cannot be processed.         确认预订详细信息并点击<br>"Reserve this Lesson (预约本节课)"         MENU         O Taro Yamada         School         esson Bookings                                                                                                    | Status                                                                         | Time                                                                                | level                                                                                                    | Space                                                      | court                                                                                                    | coach                                |
| oking Can be made up to 0 minutes before the son starts.<br>The deadline time has passed while submitting your request cancel request cannot be processed.<br>确认预订详细信息并点击<br>"Reserve this Lesson (预约本节课)"<br>MENU<br>D Taro Yamada School                                                                                                    | Reserve                                                                        | 09:00                                                                               | Enjoy                                                                                                    | 0/10(10<br>spaces<br>left)                                 |                                                                                                    | Igarashi                             |
| MENU<br>) Taro Yamada Schoo<br>.esson Bookings                                                                                                    | e cancel rec                                                                   | e time has<br>quest canr                                                            | passed<br>not be pr                                                                                                | while submit                                               | tting you                                                                                                | r request,                           |
| esson Bookings                                                                                                    | e cancel rec<br>确认<br>"Res                                                     | e time has<br>quest canr<br>一一一一<br>预订详<br>erve thi                                 | passed<br>not be pr<br>至如信。<br>is Less                                                                             | while submit<br>ocessed.<br>息并点击<br>son (预约                | tting you<br>亡<br>J本节                                                                                    | r request,<br>一<br>(果)"              |
| esson Bookings                                                                                                    | e cancel rec<br>确认<br>"Res                                                     | e time has<br>quest can<br>.预订详<br>erve thi                                         | passed<br>not be pr<br>二<br>二<br>二<br>二<br>二<br>二<br>二<br>二<br>二<br>二<br>二<br>二<br>二<br>二<br>二<br>二<br>二<br>二<br>二 | while submit<br>ocessed.<br>息并点击<br>son (预约                | tting you<br>一一一<br>J本节i                                                                                 | r request,<br>(明)"<br>(東)"<br>(東)    |
| Chaol: Booking                                                                                                    | e cancel rec<br>确认<br>"Res                                                     | e time has<br>quest canr<br>预订详<br>erve thi<br>(amada                               | passed<br>not be pr<br>细信<br>is Less                                                                               | while submit<br>ocessed.<br>息并点击<br>son (预约                | tting you<br>占<br>了本节i                                                                                   | r request,<br>(明)"<br>MENU<br>School |
| спеск воокіпд                                                                                                    | e cancel rec<br>确认<br>"Res<br>Taro N<br>Lesson I                               | e time has<br>quest canr<br>预订详<br>erve thi<br>/amada<br>Bookin                     | passed<br>not be pr<br>sufficient<br>is Less<br>gs                                                                 | while submit<br>ocessed.<br>息并点击<br>son (预约                | tting you                                                                                                | r request,<br>深)"<br>MENU<br>School  |
| Ticket Dec31Mon 14:00 Enjoy ~Jan31                                                                                                    | e cancel rec<br>确认<br>"Res<br>了Taro N<br>Lesson I<br>Check Bo                  | e time has<br>quest cann<br>.预订详<br>erve that<br>Yamada<br>Booking                  | passed<br>not be pr<br>空田信<br>is Less                                                                              | while submit<br>ocessed.<br>息并点击<br>son (预约                | tting you<br>亡<br>了本节i                                                                                   | r request,<br>(平)"<br>MENU<br>School |
| Date Time level Space court coach                                                                                                    | e cancel rec<br>确认<br>"Resu<br>了Taro<br>Lesson I<br>Check Bo<br>Ticket         | e time has<br>quest cann<br>预订详<br>erve thi<br>famada<br>Booking<br>Dec31Me         | passed<br>not be pr<br>当如信。<br>is Less<br>gs                                                                       | while submit<br>ocessed.<br>息并点击<br>son (预约                | tting you<br>日<br>了本节i                                                                                   | r request,<br>(史)"<br>MENU<br>School |
| ec10(Mon) 09:00 Enjoy 0/10(10<br>spaces<br>left) Igarashi                                                                                                    | e cancel rec<br>确认<br>"Res<br>Taro N<br>Lesson I<br>Check Bo<br>Ticket<br>Date | e time has<br>quest cann<br>预订详<br>erve thi<br>/amada<br>Booking<br>Dec31Ma<br>Time | passed<br>not be pr<br>sufficient<br>is Less<br>gs<br>on 14:00                                                     | while submit<br>ocessed.<br>息并点击<br>son (预约<br>D Enjoy ~Ja | tting you<br>日<br>日<br>日<br>日<br>日<br>日<br>日<br>日<br>日<br>日<br>日<br>日<br>日<br>日<br>日<br>日<br>日<br>日<br>日 | r request,<br>(史)"<br>医中心<br>School  |

## 6 MENU Taro Yamada School **Lesson Bookings** Completion of Lesson Booking The following lesson was reserved. Ticket Dec31Mon 14:00 Enjoy ~Jan31 Date Time level Space court coach 1/10(9 Dec10(Mon) 09:00 Enjoy spaces Igarashi left) Back Remaining Number of Lessons The date in ( ) indicates the expiration date. No Tickets Lesson cancellations No lessons are cancelled today. Your enrolled lesson(s) Mon 14:00 Enjoy Current Points Current Points : 0 English

显示结果,预约为完整的。

6